## **Systemüberblick**

## **OpenCms: Anmelden (Login), Abmelden, Passwort ändern**

- Anmelden (Login)
- https://opencms.erzbistum-koeln.de/system/login/
- (1) » Im Internet-Browser die URL eingeben:

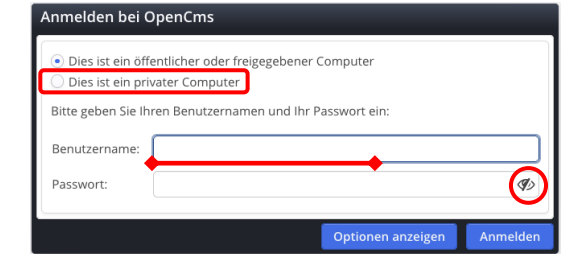

- (2) <u>• Dies ist ein privater Computer</u> » Schalter setzen
- (3) <u>Benutzername</u> » eintragen
- (4) Ø » Passworteingabe im Klartext einschalten

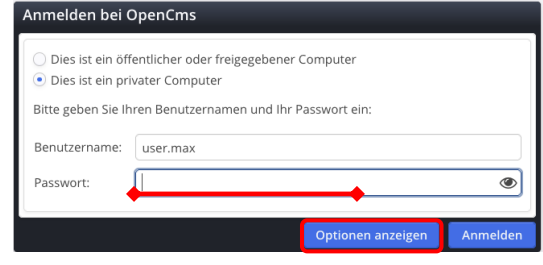

(5) Passwort » eintragen

| 6) | Optionen                             | anzeigen         | » Fenster erweitern     |   |
|----|--------------------------------------|------------------|-------------------------|---|
|    | <ul> <li>Dies ist ein pri</li> </ul> | vater Computer   |                         |   |
|    | Bitte geben Sie Ih                   | ren Benutzername | n und Ihr Passwort ein: |   |
|    | Benutzername:                        | user.max         |                         |   |
|    | Passwort:                            | dimp-2021+       |                         | ۲ |
|    | Anmelden an:                         | Hauptorganisatio | onseinheit              | ~ |

(7) Anmelden an » 2-4 Buchstaben der Organisationseinheit eintragen, bis in der Auswahlliste darunter die gewünschte Organisationseinheit erscheint

| Passwort:    | dimp-2021+                                                      |
|--------------|-----------------------------------------------------------------|
| Anmelden an: | dok 🗸 🗸                                                         |
|              | Dokumentation (/Dokumentation/)                                 |
|              | Dokumentation (/Information_Schulung/Infomation_Dokumentation/) |
|              | Optionen verbergen Anmelden                                     |

(8) » Organisationseinheit in der Select-Liste anklicken

| Bitte geben Sie Ih | ren Benutzernamen und Ihr Passwort ein: |   |
|--------------------|-----------------------------------------|---|
| Benutzername:      | user.max                                |   |
| Passwort:          | dimp-2021+                              | ٢ |
| Anmelden an:       | Dokumentation (/Dokumentation/)         | ~ |
|                    | Passwort zurücksetzen                   |   |

(9) Anmelden » Login ausführen

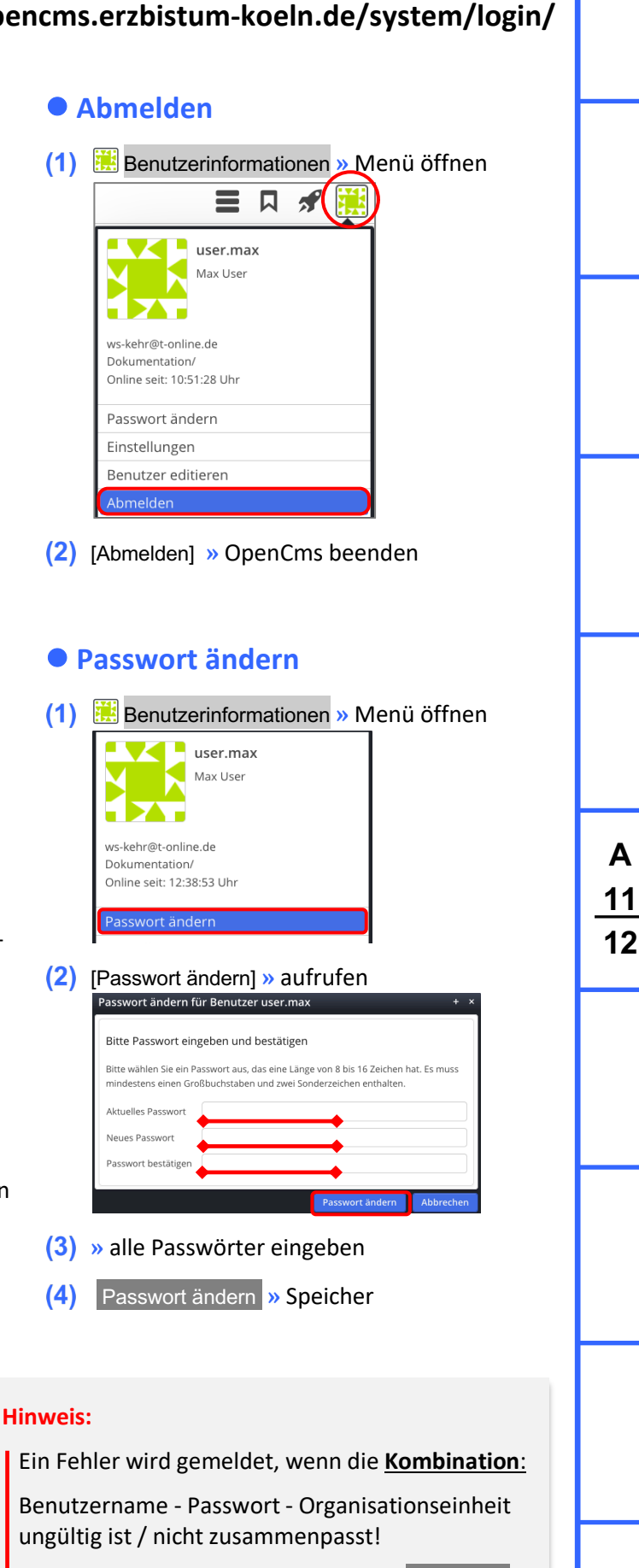

Dann Felder neu richtig ausfüllen und Anmelden.